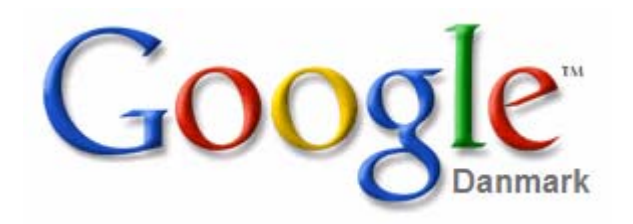

| Kort introduktion til Google            | 2  |
|-----------------------------------------|----|
| Tilpas din søgning                      | 2  |
| Generelle Tips                          | 2  |
| Udelukkelse af ord                      | 2  |
| Brug af *                               | 3  |
| Sætningssøgninger                       | 3  |
| Jeg Føler Mig Heldig                    | 3  |
| Avanceret søgning                       | 3  |
| Indstillinger                           | 3  |
| Sprogværktøjer                          | 3  |
| Hjælp Til Søgning                       | 5  |
| Google Funktioner                       | 5  |
| Flere måder at bruge Google på          | 5  |
| Flere muligheder, som ikke er så kendte | 5  |
| Tekstbehandling og regneark             | 5  |
| Valuta omregning                        | 6  |
| Google som regnemaskine                 | 6  |
| Filtyper                                | 7  |
| Definering af udtryk                    | 7  |
| Google gratis programmer/tjenester      | 8  |
| Google Earth                            | 8  |
| SketchUp                                | 9  |
| Gmail                                   | 9  |
| Blogger                                 | 9  |
| Google Desktop.                         | 9  |
| Gratisprogrammer fra Google             | 10 |

#### Kort introduktion til Google.

Google har en lang række muligheder, som ikke umiddelbart fremgår af søgemaskinens hjemmeside. Nogle af disse vil fremgå af denne lille vejledning.

Først nogle af de mere kendte.

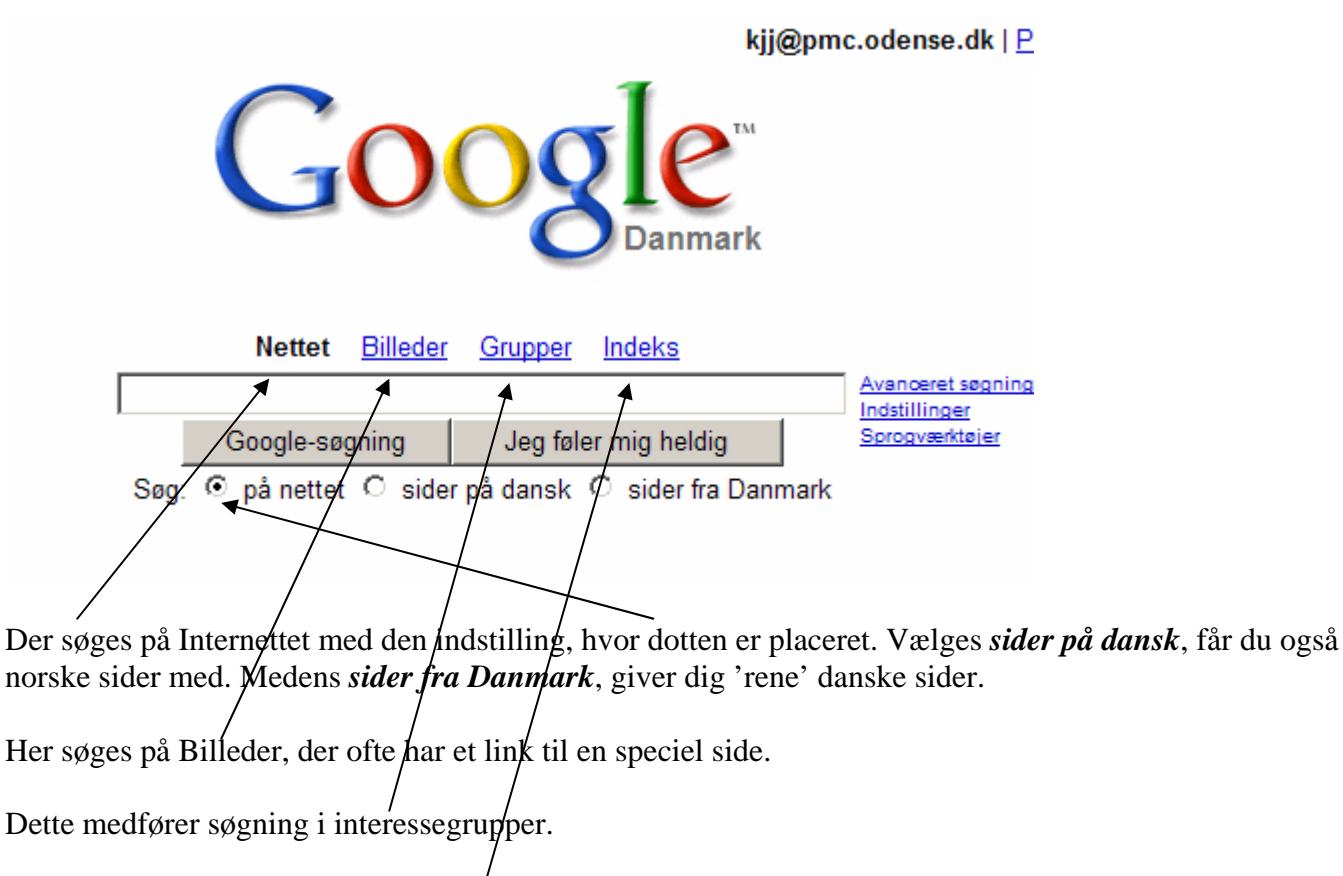

Søger hele nettet i kategorier efter emne.

# Tilpas din søgning

## Generelle Tips

Da Google kun finder websider, der indeholder **alle** ordene i din søgning, kan din søgning indsnævres ved blot at tilføje flere ord til de søgetermer, du allerede har indtastet. Ved at tilføje flere ord, vil dit resultat indeholde et bestemt udsnit af sider, fra din originale "for brede" søgning.

#### Udelukkelse af ord

Du kan ekskludere et ord fra din søgning ved at sætte et minus tegn ("-") umiddelbart foran ordet du ønsker at undgå. (Sørg for at indsætte et mellemrum før minus tegnet.)

| Nettet | <u>Billeder</u> | <u>Grupper</u> | Indeks |     |                                    |
|--------|-----------------|----------------|--------|-----|------------------------------------|
| Ansgar | -Kirke Ode      | ense           |        | Søg | Avanceret søgning<br>Indstillinger |

Det er altså ikke Ansgar Kirke, som er interessant! Sider, hvor ordet: Kirke forekommer, udelades.

#### Brug af \*

Har du glemt, hvad John F. Kennedy hed til fornavn, så skriver du: \* *Kennedy*. Hvem var det nu lige, han var gift Med? Prøv med: *Kennedy* \* \* er altså et jokertegn, som kan stå som erstatning for et ord. Man kan godt bruge flere \* \*'er.

#### Sætningssøgninger

Med Google kan du søge efter sætninger, ved at bruge anførselstegn. Ord, lukket inde i dobbelt anførselstegn "sådan her" vil findes sammen i alle de fundne hjemmesider. Sætningssøgninger ved brug af anførselstegn, er gode ved søgning af ordsprog eller personer med både for- og efternavn.

## Jeg Føler Mig Heldig

"Jeg Føler Mig Heldig" knappen tager dig automatisk til den første webside, som Google finder ved din søgning. Du vil ikke se andre søgeresultater. En "Jeg Føler Mig Heldig" søgning betyder mindre tid brugt på søgning af websider og mere tid til at kigge på dem. Hvis du for eksempel vil finde hjemmesiden for Odense, taster du blot *Odense kommune* i søgefeltet og klik på "Jeg Føler Mig Heldig" knappen. Google fører dig direkte til "*www.odense.dk*", som er den officielle hjemmeside for Odense Kommune.

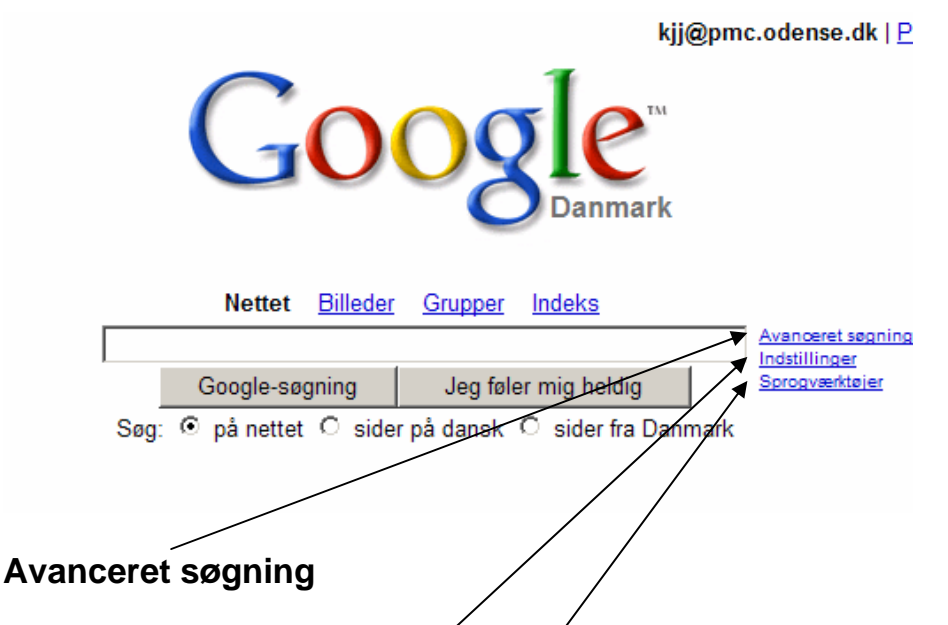

Ofte, vil tilføjelse af ord til en bred søgning, hjælpe med at finde det du ønsker. Men, Google leverer også forskellige søgefunktioner der lader dig:

- begrænse din søgning til sider på et givent websted
- fravælge sider fra et besternt websted
- begrænse din søgning til sider på et givent sprog
- finde alle de sider der linker til en given webside
- finde sider der er relateret til en given webside

# Indstillinger

Her kan ændres forskellige indstillinger. Husk at gemme, hvis du ændrer indstillinger!

#### Sprogværktøjer

Her indstilles hvilke sprog, man ønsker sider skal hentes fra. Standard er: Alle sprog.

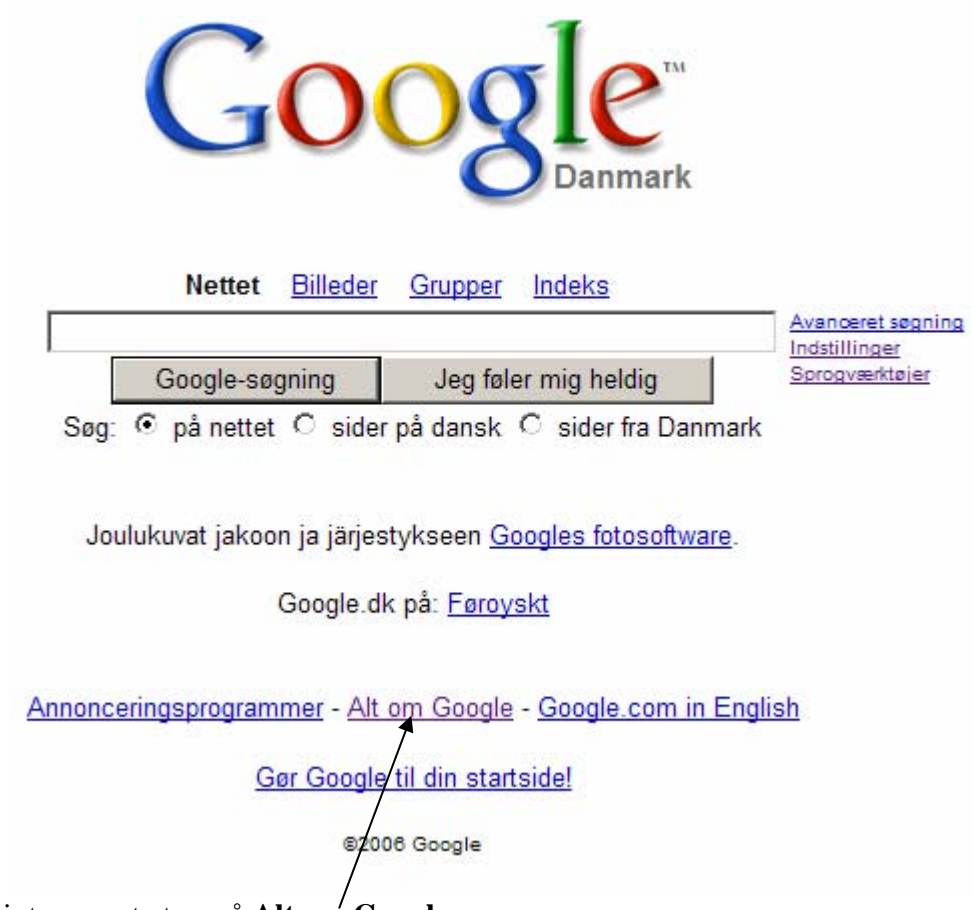

Her er det kun interessant at se på Alt om Google.

En værktøjslinie kan indsættes i din startside i Explorer. Så har du direkte adgang til Google.

| 🚰 Om Google - Microsoft Internet Explorer         |
|---------------------------------------------------|
| Filer Redger Vis Foretrukne Funktioner H          |
| 🛛 😋 Tilbage 👻 🛞 🖌 🔊 S                             |
| Adresse 🎼 http://www.google.dk/intl/da/about.html |
| ∫ Google G- Start ♦ 🔍                             |
|                                                   |

Hvis du har en hjemmeside, kan du få noget hjælp her.

Her kan du hente Picasa 2, som kan holde styr på dine billeder. \_\_\_\_ Picasa 2 er et gratis program, som kan hjælpe dig til at få overblik og styr på dine billeder på din computer.

Har du brug for en elektronisk kalender, som du kan se, hvor du end befinder dig sammen med en computer, der er koblet på Internettet. Så kan du aktivere den her.

Det kræver, at du har oprettet en Google-konto med E-mail og adgangskode. Se senere i denne vejledning vedr. Google-konto.

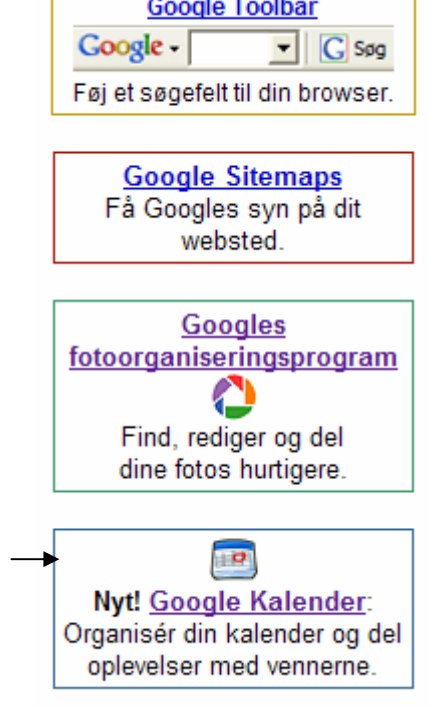

# Alt Om Google

Hjælp Til Søgning

Google Funktioner

Få flere måder at bruge Google på

Kun disse tre punkter er af interesse for almindelige brugere.

## Hjælp Til Søgning

Er indgangen til den indbyggede hjælp til søgning på nettet via Google.

#### **Google Funktioner**

Giver en orientering om forskellige funktioner i Google.

# Flere måder at bruge Google på.

Her kan værktøjslinien, som tidligere omtalt, hentes. Og man kan gå direkte til Indekssøgning.

# Flere muligheder, som ikke er så kendte.

## Tekstbehandling og regneark

Du kan benytte et Word-tekstbehandlingsprogram direkte på nettet. Det kræver ligesom kalenderen, at du har en Google-konto. Men det kan alle få. Du har samtidig adgang til et regneark.

I adressefeltet skriver du: docs.google.com

| ĕ | Good      | le Docs 8 | Spre                    | eadshee   | ts - M | licrosoft |
|---|-----------|-----------|-------------------------|-----------|--------|-----------|
| J | Filer     | Rediger   | Vis                     | Foretru   | kne    | Funktion  |
|   | <b>()</b> | ïlbage 👻  | $\overline{\mathbf{O}}$ | - 💌       | 2      | 6         |
|   | Adress    | e 🙋 http: | //doc                   | s.google. | com/   |           |
|   | Goo       | gle 🖸 🗸   |                         |           |        | ▼ Start   |

Der er dog den gene, at begge programmer er på engelsk.

#### Valuta omregning.

Du kan få Google til lynhurtigt at omregne valutaer. Her i eksemplet er omregnet  $50 \pounds$  til Euro. Det gøres ved at indsætte ordet: *in* mellem valutabetegnelserne.

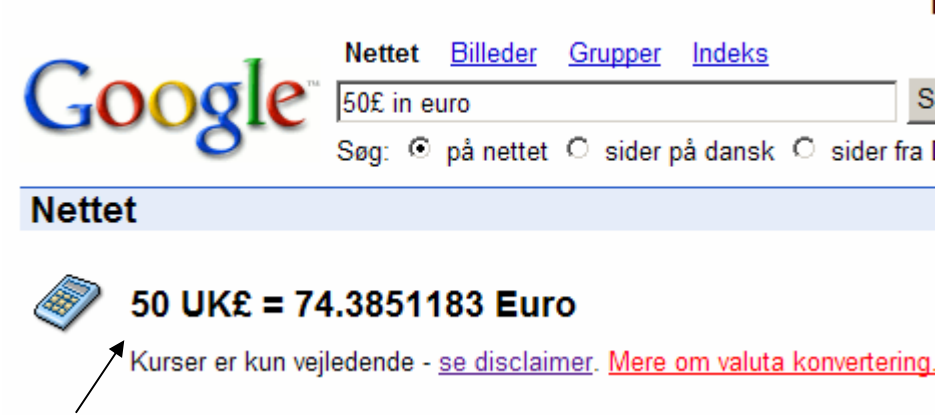

Resultatet udskrives her. Med stor nøjagtighed.

# Google som regnemaskine.

Når du f. eks. arbejder med billeder i Word og vil sætte billedet ind i en ramme, så har du mulighed for at vælge en helt præcis farve sammensat af rød, grøn og blå. Hver farve kan vælges i 255 nuancer. Det svarer jo til det største 8-cifrede binære tal. Hvor mange farver er det altså muligt at operere med? Ja, det skal man da have en regnemaskine til at udregne. Og det kan Google gøre også lynhurtigt. Du skriver blot regnestykket i søgefeltet.

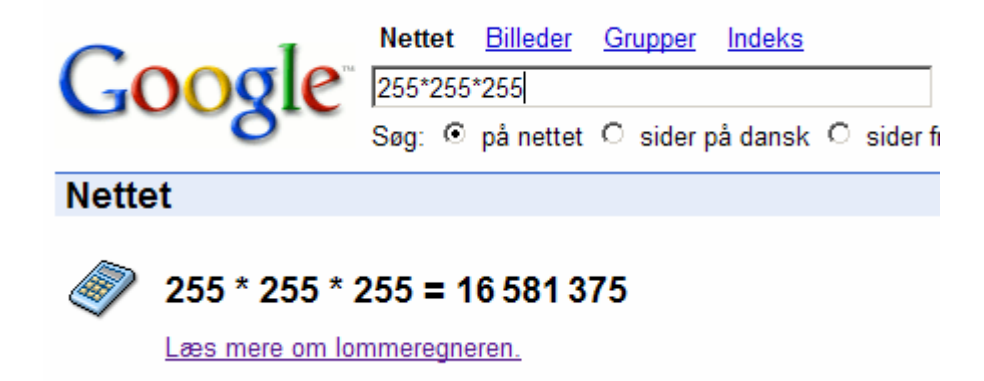

Altså: 16 581 375 forskellige farver. Det er da noget!!

Du kunne også have skrevet: 255^3 med samme resultat til følge. Altså 255 opløftet i tredje potens.

Og den rigtige udregning burde nok have været 256\*256\*256, da du jo også kan vælge nul i hver af de 3 farver. Altså: **16777 216.** 

# Filtyper.

Hvis du ønsker kun at se f. eks. artikler skrevet i Word, så kan du separere andre sider fra, ved at bruge kodeordet: *filetype:* efterfulgt af typebetegnelsen f. eks. *doc* eller *pdf*.

Her er f. eks. søgt på Politiken, hvor der kun vises Word-filer.

| Google                                                                                                    | Nette                  | et | <u>Billeder</u> | <u>Grupper</u> | Indeks     |                   |
|----------------------------------------------------------------------------------------------------|------------------------|----|-----------------|----------------|------------|-------------------|
|                                                                                                    | Politiken filetype:doc |    |                 |                |            |                   |
|                                                                                                    | Søg:                   | •  | på nettet       | O sider p      | oå dansk   | O sider           |
| Nettet                                                                                                    |                        |    |                 | Søgere         | esultatern | e <b>1 - 10</b> ι |
| [poc] <u>Artikler fra Syrien i <b>Politiken</b> on-line</u><br>Filtype: Microsoft Word - <u>Vis som HTML</u><br>Mine artikler fra Syrien i <b>Politiken</b> on-line (Marianne Hilton) Forberedelser |                        |    |                 |                |            |                   |

Og her er søgt det samme sted; her vises kun PDF-filer.

| $\sim$ 1                                                    | Nettet                           | <u>Billeder</u> | <u>Grupper</u> | Indeks           |  |  |
|-------------------------------------------------------------|----------------------------------|-----------------|----------------|------------------|--|--|
| Google                                                      | Politiken filetype:pdf           |                 |                |                  |  |  |
|                                                             | Søg: 💿                           | på nettet       | O sider p      | oå danski Ö si   |  |  |
| Nettet                                                      |                                  |                 | Søgere         | sultaterne 1 - 1 |  |  |
| рогј <u>Topkarakterer til (</u><br>Filtype: PDF/Adobe Acrob | otte dans<br>pat - <u>Vis se</u> | ske turist      | attraktion     | er Page 1 of     |  |  |

# Definering af udtryk.

Hvis der er udtryk, som du gerne vil have defineret/beskrevet, så kan Google også hjælpe dig med det. Hvad er f. eks. IT en forkortelse af?

I søgefeltet skriver du: Define IT

Hagen her er, at definitionerne ofte gives engelsk.

Men IT står altså for Informations Teknologi, og der gives en uddybende forklaring samt henvisninger til sider, hvor begrebet beskrives.

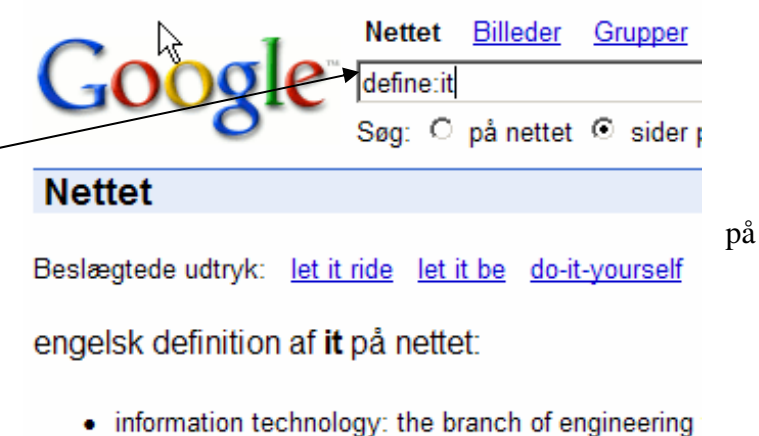

 information technology: the branch of engineering store and transmit information wordnet.princeton.edu/perl/webwn

#### Google gratis programmer/tjenester.

Der findes en lang stribe af programmer og tjenester, som er tilgængelige på Internettet. Nogle få er omtalt i det følgende.

Hvis du selv vil undersøge de muligheder, der findes, så gå ind på: <u>www.google.com/options</u>. Her kan du se den lange liste over muligheder.

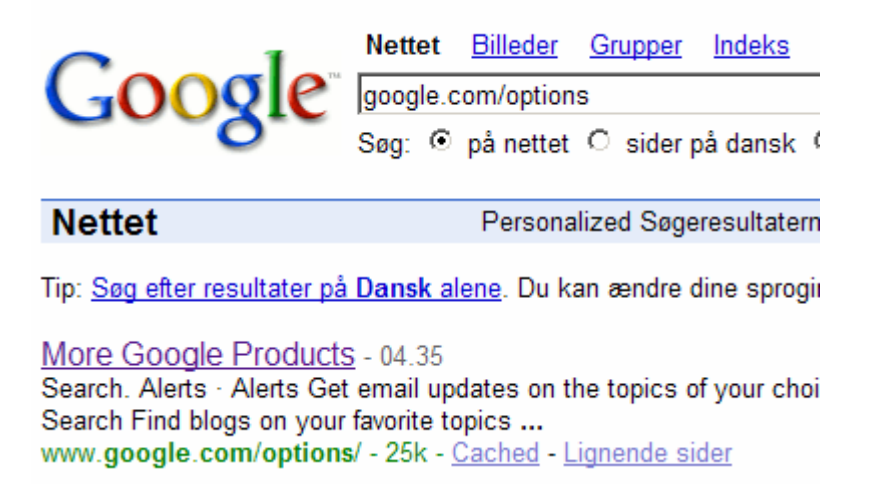

## Google Earth

Er et gratis program, du kan hente på Internettet. Med det kan du se hele Verden fra en DC9'er, eller rettere fra en satellit. Ikke alle egne er fotograferet med lig stor opløsning. I eksemplet herunder kan du f. eks. se ned i vor dronnings haver lige midt i København.

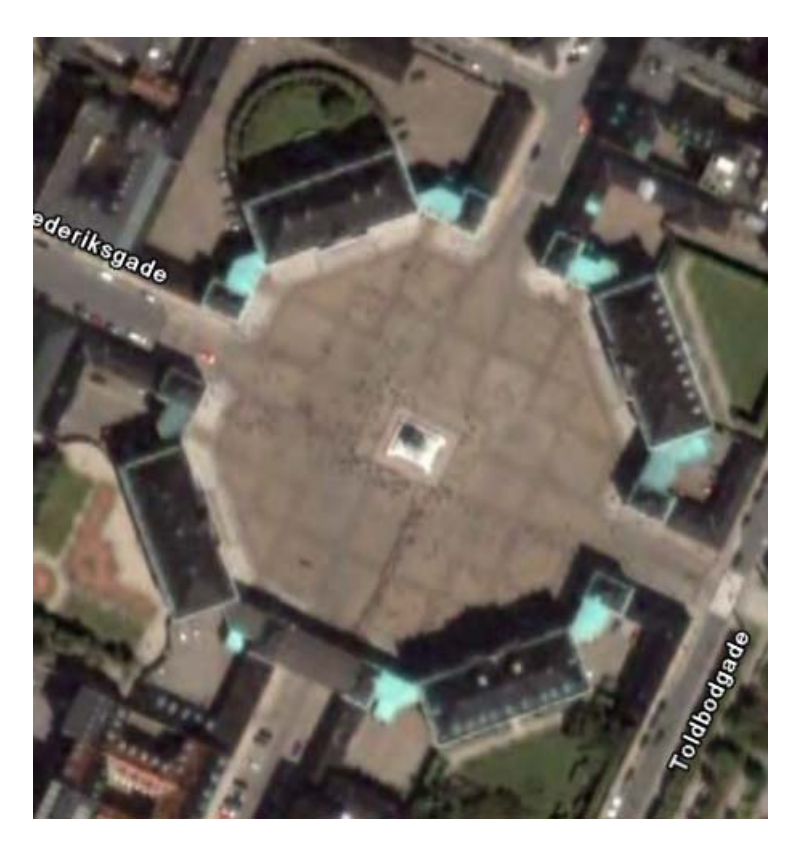

# SketchUp.

Er det program, jeg brugte til at tegne vore nye lokaler ved Thriges Plads nr. 10. Det er nemt og sjovt at arbejde med, og så er det over i købet gratis.

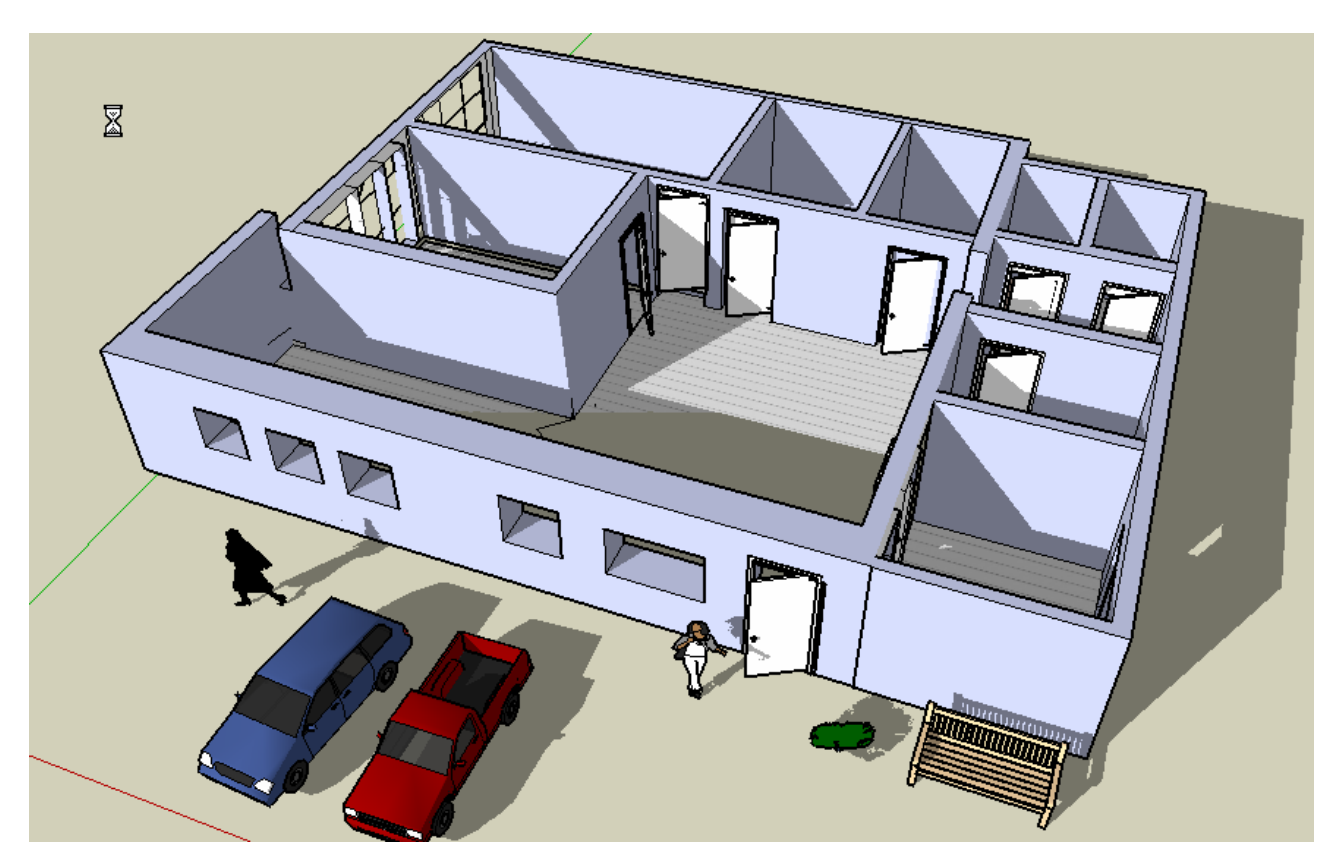

## Gmail.

Google tilbyder også, at man kan få en gratis webmail, som man kalder Gmail. Den er dog ikke offentlig, man skal have en invitation fra en, der allerede har oprettet en mail. Det er der mange, der har, så det er ikke svært at få. Du kan evt. få en af mig. Det er her man også får en Google-konto, som tidligere er omtalt.

# Blogger.

Blogger er en elektronisk hjemmeside eller on-line dagbog, hvor du kan skrive stort set alt, hvad du ønsker. Er du f. eks. på rejse, så kan du skrive din dagbog i en tilfældig netcafe, og dine pårørende og venner hjemme i Danmark kan se, at du stadig er i live og har det godt. Familien i Danmark kan sende kommentarer til din dagbog, så du kan følge lidt med i, hvordan det går hjemme i gamle Danmark. Det brugte vi, da vi var 5 uger i Australien.

# Google Desktop.

Google Desktop er en lokal søgemaskine. Lokal forstået på den måde, at der søges på din egen computer. Du slipper således for at bruge meget tid på at organisere dine filer, billeder, e-mail m. m. Google Desktop gør det nemt at søge

De tre sidstnævnte er ret omfattende, så det vil føre alt for vidt at beskrive dem i detaljer. Jeg kan derfor henvise til forlaget: Libris, der for kort tid siden har udgivet et lille hefte med titlen:

#### Gratisprogrammer fra Google

#### af

#### Kim Krarup Andersen

Her findes en meget fin og instruktiv beskrivelse af opsætning, anvendelsesmuligheder m. m.

NB! NB! På siden med adressen: *labs.google.com* vil du kunne se og prøve nogle af de tiltag, som der arbejdes på at udvikle. Du er i Google's laboratorium.

Egne noter:

Senior Datastuen Thriges Plads 10, 5000 Odense C www.aehae.dk

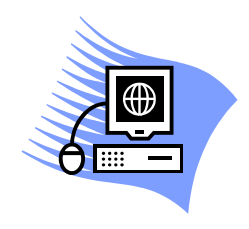

22. marts 2007 ©Karl Johan Jørgensen